## TATA CARA PENGISIAN KRS ONLINE STAI NIDA EL-ADABI

- 1. Akses: https://mynida.stainidaeladabi.ac.id
- 2. Masukan username (berupa NIM) dan password (berupa NIM bagi yang belum ganti password) masing-masing mahasiswa

| ← → ♂ ŵ | 😈 🗎 https://mynida.stainidaeladabi.ac.id |                                       | ☺ ☆ | $\overline{\mathbf{A}}$ | li\ ED ⊛ = |
|---------|------------------------------------------|---------------------------------------|-----|-------------------------|------------|
|         |                                          |                                       |     |                         |            |
|         |                                          |                                       |     |                         |            |
|         |                                          |                                       |     |                         |            |
|         |                                          | ADMIN Login                           |     |                         |            |
|         |                                          | Cilching Logic Rode Face dilaurah ini |     |                         |            |
|         |                                          | Shankan Login Pada Form dibawan ini   |     |                         |            |
|         |                                          | Username I                            |     |                         |            |
|         |                                          | Password                              |     |                         |            |
|         |                                          | Remember Me Sign In                   |     |                         |            |
|         |                                          |                                       |     |                         |            |
|         |                                          |                                       |     |                         |            |
|         |                                          |                                       |     |                         |            |
|         |                                          |                                       |     |                         |            |
|         |                                          |                                       |     |                         |            |
|         |                                          |                                       |     |                         |            |
|         |                                          |                                       |     |                         |            |
|         |                                          |                                       |     |                         |            |
|         |                                          |                                       |     |                         |            |
|         |                                          |                                       |     |                         |            |
|         |                                          |                                       |     |                         |            |
|         |                                          |                                       |     |                         |            |

3. Bagi mahasiswa yang baru mengakses halaman diatas diharapkan mengisi biodata diri dengan lengkap dan benar

| 🔘 mynida             | Tahun Akademik 2020/2021 Genap       | 1                                                     |                                            |
|----------------------|--------------------------------------|-------------------------------------------------------|--------------------------------------------|
|                      | Profile                              | Required!<br>Silahkan Lengkapi Biodata                | X Home / User Profile                      |
| III Biodata          |                                      | - NIK Tidak Boleh Kosong<br>- HP Tidak Boleh Kosong   | gi ang ang ang ang ang ang ang ang ang ang |
| 🙆 Akademik 😁 👻       |                                      | - Kelurahan Tidak Boleh I<br>- Nama ibu Tidak Boleh K | Kesong!<br>Kosong!                         |
| O Registrasi KRS     |                                      |                                                       |                                            |
| 🔘 Jadwal Kuliah      | Mahaginga                            |                                                       | Close                                      |
| KRS Mahasiswa        |                                      | Prodi                                                 | Pendidikan Agama Islam                     |
| O KHS Mahasiswa      | NIM 20.01.01.0085                    | Program :                                             |                                            |
| 🔁 Ujian Proposal 🛛 👻 | Status                               | NIM :                                                 | 20.01.01.0085                              |
| O Pendaftaran        | Program Studi Pendidikan Agama Islam | Nama lengkap :                                        | Febi Eka Nandani                           |
| O Logout             |                                      | Tempat lahir :                                        | Tasik Malaya                               |
|                      |                                      | Jenis Kelamin                                         | Select Jens Kelanin *                      |
|                      |                                      | Tanggal lahir :                                       | 10 Mar 1997                                |
|                      |                                      | Agama :                                               | islam X *                                  |
|                      |                                      | Kewarganegaraan :                                     | Indonesia X *                              |
|                      |                                      | Jenis Pendaftaran                                     | Peseta didik baru X +                      |
|                      |                                      | Tgl Masuk Kuliah :                                    | 07 Sep 2020                                |
|                      |                                      | Mulai Semester                                        | 1                                          |
|                      |                                      | NIK" :                                                |                                            |
|                      |                                      | NISN:                                                 |                                            |
|                      |                                      | Jalur Masuk :                                         | Seteka Mandri PTS                          |

| MyNIDA                                                  | Tahun Akademik 2020/2021 Genap              |                                                                             |                     |
|---------------------------------------------------------|---------------------------------------------|-----------------------------------------------------------------------------|---------------------|
|                                                         | Profile                                     |                                                                             | Home / User Profile |
| III Biodata<br>III Akademik ✓                           |                                             | Account Settings                                                            |                     |
| Registrasi KRS     Jadwal Kuliah     KRS Mahariran      | Mahasiswa                                   | Data Mahasiswa Ayah Ibu Wali Institusi : STAI Nda El-Adabi KB C Perdi       |                     |
| O KHS Mahasiswa                                         | NIM 20.01.01.0080                           | Program :                                                                   |                     |
| <ul> <li>Ujian Proposal</li> <li>Pendaftaran</li> </ul> | Status Program Studi Pendidikan Agama Islam | NM : 20.01.01.0080                                                          |                     |
| (U Logout                                               |                                             | Tempat lahir : Bekasi                                                       |                     |
|                                                         |                                             | Jenis Kelamin : Select Junis Kelamin * Tanggal tahir : 09 Jun 1990          |                     |
|                                                         |                                             | Agama : talam x +                                                           |                     |
|                                                         |                                             | Kewarganegaraan: Indonesia X *<br>Jenis Pendaftaran : Peseta didik baru X * |                     |
|                                                         |                                             | Tgi Masuk Kuliah : 07 Sep 2020                                              |                     |
|                                                         |                                             | Mulai Semester : 1 NK*: 000                                                 |                     |
|                                                         |                                             | NISN :                                                                      |                     |
| httes://munida.stainidaaladahi.ac.id/administe          | atox/unistrani kw                           | Jalur Masuk : Seleksi Mandiri PTS                                           |                     |

4. Setelah mengisi biodata dengan lengkap dan benar klik Akademik  $\rightarrow$  Registrasi KRS

## 5. Lalu klik Tulisan REGISTRASI yang berwarna **BIRU**

| igstarrow igstarrow igstarro | labi.ac.id/administrator/registrasi_krs                                                                      | 🔄 🚖 😸 Incognito      |     |
|----------------------------------------------------------------------------------------------------|----------------------------------------------------------------------------------------------------|----------------------|-----|
| 🐓 Prosedur Resmi Pe 🎯 display_as   Gi                                                                                                    | rocery 🦀 localhost / 127.0.0 🔞 [:1]/my_apps/index 😌 NasionalCek Nama 俊 Grocery CRUD Boot 🔥 Download Codelgni | 🔀 Edit User dengan F |     |
| 💿 MyNIDA                                                                                                    | Tahun Akademik 2020/2021 Genap                                                                               |                      |     |
|                                                                                                    | Registrasi KRS                                                                                               |                      |     |
| 🗰 Biodata                                                                                                    | Show 10 ¢ entries                                                                                            |                      |     |
| 🕐 Akademik 🔹 🗸                                                                                                    | Search:                                                                                                    |                      |     |
| O Registrasi KRS                                                                                                    | Nama 🛧 Prodi 🛧 Tgl KRS Mulai 🛧 Tgl KRS Selesai 🛧 #                                                           |                      |     |
| 🔘 Jadwal Kuliah                                                                                                    | 2020/2021 Genap Pendidikan Agama Islam 19/01/2021 25/01/2021                                                 | Registrasi           |     |
| O KRS Mahasiswa                                                                                                    |                                                                                                    |                      |     |
| O KHS Mahasiswa                                                                                                    | Search Nama Search Prodi Search Tgl KRS Mulai Search Tgl KRS Selest                                          | Search #             |     |
| 犯 Ujian Proposal 🛛 🗸 🗸                                                                                                    | Displaying 1 to 1 of 1 items                                                                                 | _                    |     |
| O Pendaftaran                                                                                                    |                                                                                                    | 1                    |     |
| பு Logout                                                                                                    |                                                                                                    |                      |     |
|                                                                                                    | Copyright © 2021 My Nida. All rights reserved.                                                               | Anything you wa      | ant |

| Registrasi k                                             | (RS                                                                                                    |
|----------------------------------------------------------|----------------------------------------------------------------------------------------------------|
| Show 10 🗢 er                                             | tries                                                                                                    |
| 2020/2021 Genap                                          | 1/2021 Terdaftar                                                                                                    |
| Search Nama<br>Displaying 1 to 1 of                      | Registrasi Berhasil Silahkan menuju Menu Akademik->KRS<br>untuk mengambil Matakuliah                                                                             |
|                                                          | ОК                                                                                                    |
| Copyright © 2021 I                                       | ly Nida. All rights reserved. Anything you wa                                                                                                    |
|                                                          | ■ Tahun Akademik 2020/2021 Genap     Registrasi KRS                                                                                                    |
| 📰 Biodata                                                | Show 10 ¢ entries                                                                                                    |
| 🕐 Akademik 🗸 🗸                                           | Search:                                                                                                    |
| O Registrasi KRS                                         | Nama ↔ Prodi ↔ Tgl KRS Mulai ↔ Tgl KRS Selesai ↔ # ↔                                                                                                    |
| <ul> <li>Jadwal Kuliah</li> <li>KRS Mahasiswa</li> </ul> | 2020/2021 Genap Pendidikan Agama 20/01/2021 25/01/2021 Registrasi Berhasil Silahkan menuju Menu Akademik-<br>Islam ≻KRS untuk mengambil Matakuliah<br>✓Terdaftar |
| O KHS Mahasiswa                                          | Search Nama Search Prodi Search Tgl KRS Search Tgl KRS Search #                                                                                                  |
| O Dendeferen                                             |                                                                                                    |
| ل Pendaltaran                                            | Displaying 1 to 1 of 1 items                                                                                                    |
|                                                          | Copyright © 2021 My Nida. All rights reserved. Anything you want                                                                                                 |

6. Akan berubah status dari REGISTRASI menjadi TERDAFTAR

7. Masuk ke menu KRS Mahasiswa <br/>  $\rightarrow$  Klik Nama Mahasiswa berwarna hija<br/>u $\rightarrow$  Ambil MK

| ← → C                              | eladabi.ac.id/administrator/registrasi_krs            |                               | C <sub>E</sub>                                                         | 🖈 😸 Incognito 🚦      |
|------------------------------------|-------------------------------------------------------|-------------------------------|------------------------------------------------------------------------|----------------------|
| Prosedur Resmi Pe 🎯 display_as     | s   Grocery 🦀 localhost / 127.0.0 😝 [=1]/my_apps/inde | ex 🕤 NasionalCek Nama 🎯 Gro   | ocery CRUD Boot 🔥 Download Codelgni 🧖                                  | Edit User dengan F » |
| W MYNIDA                           | E lanun Akademik 2020/2021 Genap                      |                               |                                                                        |                      |
|                                    | Registrasi KRS                                        |                               |                                                                        |                      |
| 🗰 Biodata                          | Show 10 🗢 entries                                     |                               |                                                                        |                      |
| 🕜 Akademik 🗸 🗸                     |                                                       |                               | Search:                                                                |                      |
| O Registrasi KRS                   | Nama ↑↓ Prodi ↑↓                                      | Tgl KRS Mulai 🙌 Tgl KRS Sele: | sai ∿+ #                                                               | ^↓                   |
| O Jadwal Kuliah                    | 2020/2021 Genap Pendidikan Agama<br>Islam             | 20/01/2021 25/01/2021         | Registrasi Berhasil Silahkan menuju<br>>KRS untuk mengambil Matakuliah | Menu Akademik-       |
| KRS Mahasiswa                      |                                                       |                               | ✓ Terdaftar                                                            |                      |
| <ul> <li>Ujian Proposal</li> </ul> | Search Nama Search Prodi                              | Search Tgl KRS Search Tg      | I KRS Search #                                                         |                      |
| O Pendaftaran                      | Displaying 1 to 1 of 1 items                          |                               |                                                                        |                      |
| <b>ப</b> Logout                    |                                                       |                               |                                                                        | 1                    |
|                                    |                                                       |                               |                                                                        |                      |
|                                    | Copyright © 2021 My Nida. All rights reserved.        |                               |                                                                        | Anything you want    |
| NIM                                | Al. Nama lengkan                                      | At Tahun Akademik             | AL ALtif                                                               | ۸.L                  |
|                                    |                                                       |                               |                                                                        | 1.                   |
| 20.01.01.0003                      | Ratu Sipa Amalia                                      | 20202                         | Aktif                                                                  |                      |
|                                    |                                                       |                               |                                                                        |                      |
| ſ                                  |                                                       |                               |                                                                        |                      |
|                                    |                                                       |                               |                                                                        | ×                    |
|                                    |                                                       |                               |                                                                        |                      |
| KARTU RENCANA STUDI                |                                                       |                               | + Ambil MK                                                             |                      |
| No Kode Nama Ma                    | takuliah                                              | Dosen                         | SKS JAM                                                                |                      |
| Semester 1                         |                                                       |                               | Ð                                                                      |                      |
| Semester 2                         |                                                       |                               | Ð                                                                      |                      |
| Semester 3                         |                                                       |                               | 8                                                                      |                      |
| Semester 4                         |                                                       |                               | 8                                                                      |                      |
| Semester 5                         |                                                       |                               | 8                                                                      |                      |

Ambil mata kuliah sesuai dengan semester masing-masing kemudian klik tombol + dan pastikan berubah menjadi ✓

| KAR | TU RENCAN | A STUDI                 |               |       |                     | Kembali |
|-----|-----------|-------------------------|---------------|-------|---------------------|---------|
| No  | Kode      | Nama Matakuliah         | Dosen         | SKS   | JAM                 |         |
| Sem | ester 1   |                         |               |       |                     |         |
| Sem | ester 2   |                         |               |       |                     |         |
| 1   | HES1203   | Tafsir Muamalah         | Kerwanto      | 2 sks | 08:30:00 - 10:00:00 |         |
| 2   | HES3202   | Ushul Fiqh              | Imat Ruhimat  | 2 sks | 10:00:00 - 11:30:00 | ۵       |
| 3   | STN2213   | Bahasa Arab II          | Ramlan Rosyad | 2 sks | 12:30:00 - 14:00:00 | ۵       |
| 4   | STN2214   | Akhlak Tasawuf          | Mulyadi       | 2 sks | 14:00:00 - 15:30:00 | ٥       |
| 5   | STN2215   | Sejarah Peradaban Islam | Mulyadi       | 2 sks | 15:30:00 - 17:00:00 | ۵       |
| 6   | HES1202   | Hadits Muamalah         | Jamaludin     | 2 sks | 08:30:00 - 10:00:00 |         |

## Berubah menjadi

| MyNID/          | Sen | nester 1 |                         |                     |       |                     | ₽ |
|-----------------|-----|----------|-------------------------|---------------------|-------|---------------------|---|
| Ratu Sip        | Sen | nester 2 |                         |                     |       |                     | 0 |
| data            | 1   | STN2212  | Bahasa Inggris II       | Puput Ratna Julaeha | 2 sks | 12:30:00 - 14:00:00 |   |
| demîk           | 2   | STN2213  | Bahasa Arab II          | Ramlan Rosyad       | 2 sks | 12:30:00 - 14:00:00 | ~ |
| egistra         | 3   | STN2215  | Sejarah Peradaban Islam | Mulyadi             | 2 sks | 15:30:00 - 17:00:00 | ~ |
| adwal           | 4   | STN2215  | Filsafat Ilmu           | Taufik Hidayat      | 2 sks | 14:00:00 - 15:30:00 | ~ |
| ks Mal<br>HS Ma | 5   | HES3202  | Ushul Fiqh              | Imat Ruhimat        | 2 sks | 10:00:00 - 11:30:00 | ~ |
| n Prop          | 6   | HES1201  | Fiqh I (Mudharabah)     | Wahdan              | 2 sks | 15:30:00 - 17:00:00 | ~ |
|                 |     |          |                         |                     |       |                     |   |

9. Apabila semua langkah-langkah telah dilewati maka anda dinyatakan aktif pada semester tersebut dan dapat mengakses semua fitur pembelajaran sistem smart campus